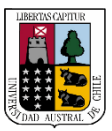

Capacitación

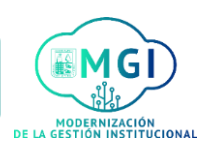

## **Activar Notificaciones para Nuevo Puestos Laborales**

1

Si usted desea conocer cuáles son los llamados a concurso que se encuentran vigente siga los siguientes pasos:

Busque en el menú, el módulo **Yo** y haga click. Luego, en el listado de aplicaciones, hacer click en el ícono de **Puestos actuales**.

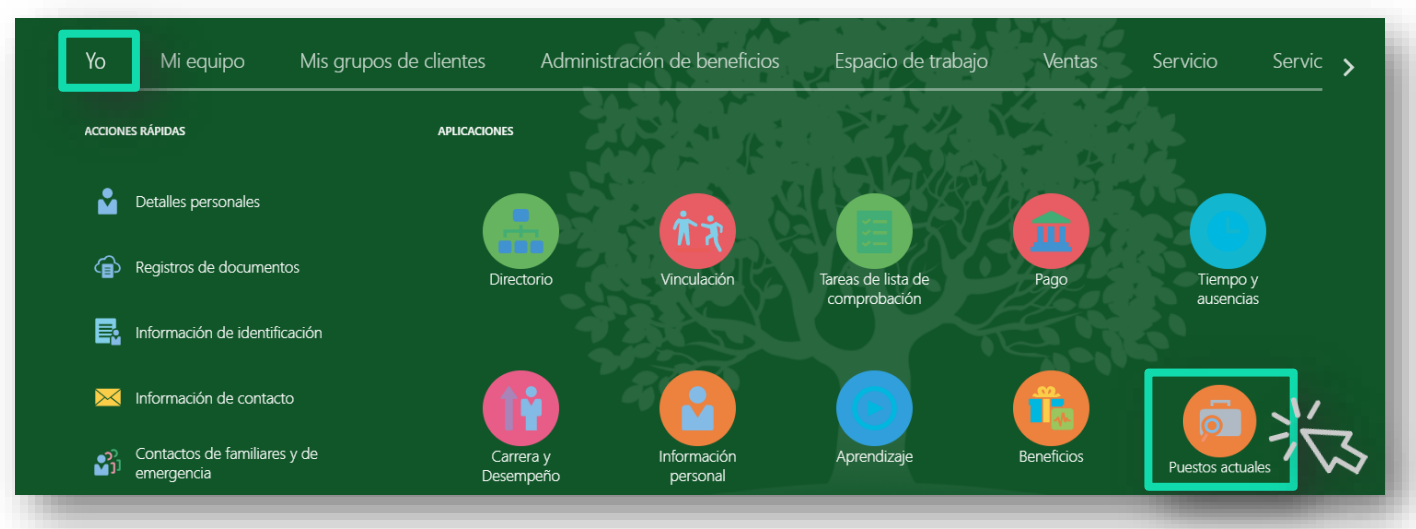

Recruiting

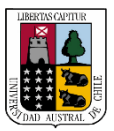

Capacitación

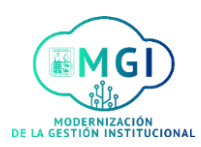

**Activar Notificaciones para Nuevo Puestos Laborales** 

2

En la pantalla principal de puestos actuales, podrá visualizar diferentes paneles.

Para estar al tanto de nuevas ofertas de puesto, usted puede activar las notificaciones haciendo click en **Alertas de puesto**.

| ≡ <u>Universidad Austral de Chile</u><br>Conocimiento y Naturaleza                                                                                                    |                                                    |                                          |                                | ⊋ 🔇~ |
|----------------------------------------------------------------------------------------------------|----------------------------------------------------|------------------------------------------|--------------------------------|------|
| Version of the second second secon |                                                    |                                          |                                |      |
|                                                                                                    |                                                    |                                          |                                |      |
|                                                                                                    | Buscar por cargo, organización u otras palabras (  | ~ <b>(</b>                               | λ                              |      |
|                                                                                                    |                                                    |                                          |                                |      |
|                                                                                                    |                                                    |                                          | ()                             |      |
| Puestos favoritos                                                                                                    | Aplicaciones para puesto                           | Recomendaciones                          | Ofertas de puesto              | - 1  |
| Consulte sus puestos preferidos                                                                                                    | Consulte las aplicaciones para puesto<br>que envió | Consulte las recomendaciones que<br>hizo | Consulte sus ofertas de puesto | - 1  |
| Alertas de puesto<br>Suscribase para recibir notifica<br>y gestionar sus preferencias de<br>puesto                                                                                                    | ciones                                             |                                          |                                |      |

Recruiting

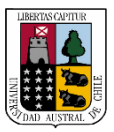

Capacitación

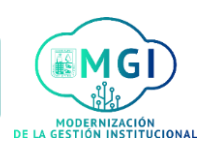

## **Activar Notificaciones para Nuevo Puestos Laborales**

3

Se abrirá una pantalla donde podrá suscribirse a las alertas de puesto, haciendo click en **Deseo recibir novedades sobre nuevas oportunidades de trabajo**.

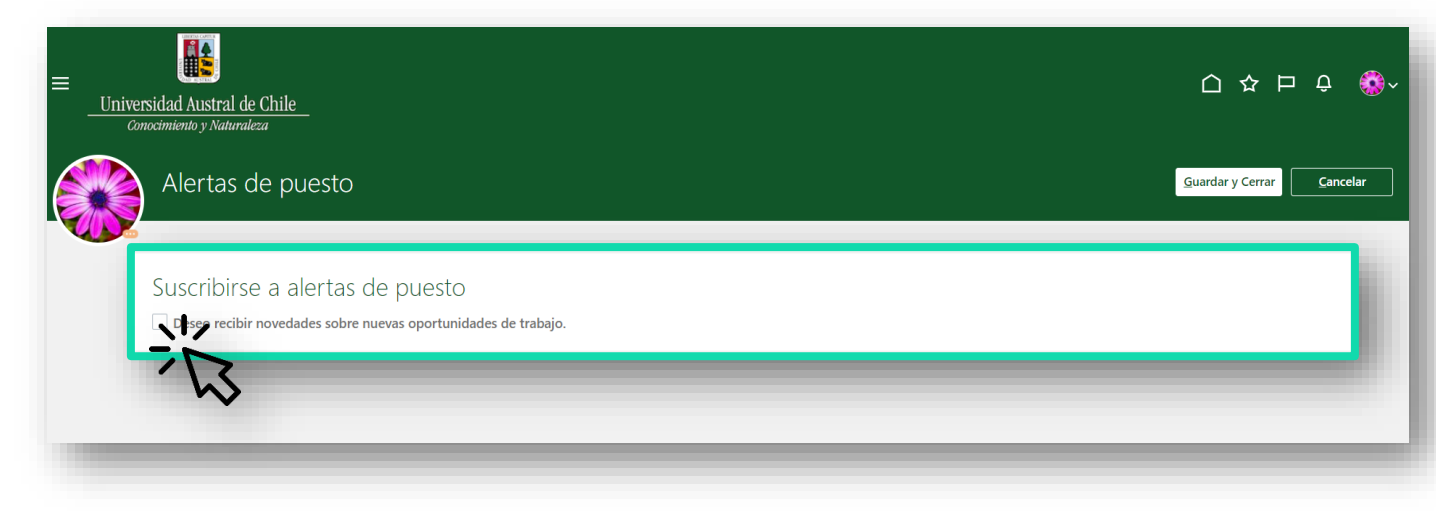

4

A continuación se desplegará una ventana de Preferencias de puesto, en donde podrá especificar qué tipo de cargos usted quiere que el sistema le notifique.

| ≡<br>Universidad Austral de Chile<br>Conocimiento y Naturaleza                                      |                                                    | 습 추 뇬 ㅎ 🍪                 |
|----------------------------------------------------------------------------------------------------|----------------------------------------------------|---------------------------|
| Alertas de puesto                                                                                   |                                                    | Guardar y Cerrar Cancelar |
| Suscribirse a alertas de puesto<br>☑ Deseo recibir novedades sobre nuevas oportunidades de trabajo. |                                                    |                           |
| Preferencias de puesto                                                                              |                                                    |                           |
| Organización                                                                                        | Familia de puestos                                 |                           |
| Agregar otra organización                                                                           | Secretaria(o) ~<br>Agregar otra familia de puestos | ×                         |
| Ubicación                                                                                           | Puesto                                             |                           |
| Agregar otra ubicación                                                                              | V Otra familia de puestos                          | ×                         |
|                                                                                                    |                                                    |                           |
|                                                                                                    |                                                    |                           |

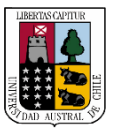

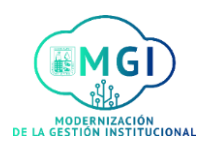

## **Activar Notificaciones para Nuevo Puestos Laborales**

5

Puede agregar más de una preferencia, haciendo click en cada una de las casillas. Por ejemplo, si usted está interesado(a) en conocer las ofertas de cargos de la Sede Puerto Montt, puede hacer click en Ubicación y seleccionar Puerto Montt, pero si usted está interesado sólo en los cargos de secretarias de la Sede Puerto Montt, en Familia de puestos puede seleccionar el escalafón que desee.

Ya elegida sus preferencias, haga click en **Guardar y Cerrar**, y así podrá recibir las notificaciones cada vez que se publica un cargo que sea de su interés.

| ≡ <u>Universidad Austral de Chile</u><br>Conocimiento y Naturaleza                                  |                         | 〇 🌣 Þ 수 🄇        |
|----------------------------------------------------------------------------------------------------|-------------------------|------------------|
| Alertas de puesto                                                                                   | 57                      | Guardar y Cerrar |
| Suscribirse a alertas de puesto<br>✓ Deseo recibir novedades sobre nuevas oportunidades de trabajo. |                         |                  |
| Preferencias de puesto                                                                              |                         |                  |
| Organización                                                                                        | Familia de puestos      |                  |
| Agregar otra organización                                                                           | Secretaria(o) × ×       |                  |
| Ubicación                                                                                           | Puesto                  |                  |
| × ×                                                                                                 | ~ ×                     |                  |
| Agregar otra ubicación                                                                              | Otra familia de puestos |                  |
|                                                                                                    |                         |                  |
|                                                                                                    |                         |                  |